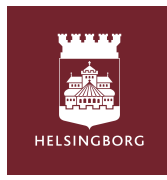

# Úng dụng "Tempus Hemma" dành cho phụ huynh hoặc người chăm sóc học sinh.

# Tải xuống ứng dụng Tempus Hemma như hình dưới đây.

- Chọn khu vực " Helsingborg ".
- Chọn cơ quan " Helsingborg stad ".
- Nhấn vào ô màu xanh Helsingborg Bank ID và đăng nhập với Bank ID của bạn. Nếu bạn không có Bank ID hãy liên lạc với trường mầm non của con bạn.

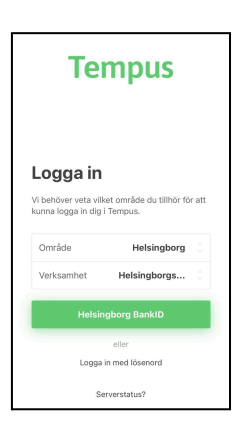

# Thời khóa biểu/ thông báo ngày nghỉ.

- Khi bạn đăng nhập vào bạn sẽ thấy những giờ con bạn ở trường.
- Ấn vào dấu cộng màu xanh bên dưới phía góc trái.
- Chọn " schemalägg många" (thêm nhiều thời khóa biểu) hoặc "Ny ledighet" (ngày nghỉ mới )
- Đánh dấu những ngày bạn muốn đưa vào thời khóa biểu.
- Chọn tên con bạn và để thời gian vào.
- Điền thêm những thông tin khác nếu cần và sau đó nhấn vào "spara".
- Cũng có thể nhấn vào một ngày riêng biệt trên phần tổng quan để đưa vào thời khóa biểu hoặc báo cáo ngày nghỉ.

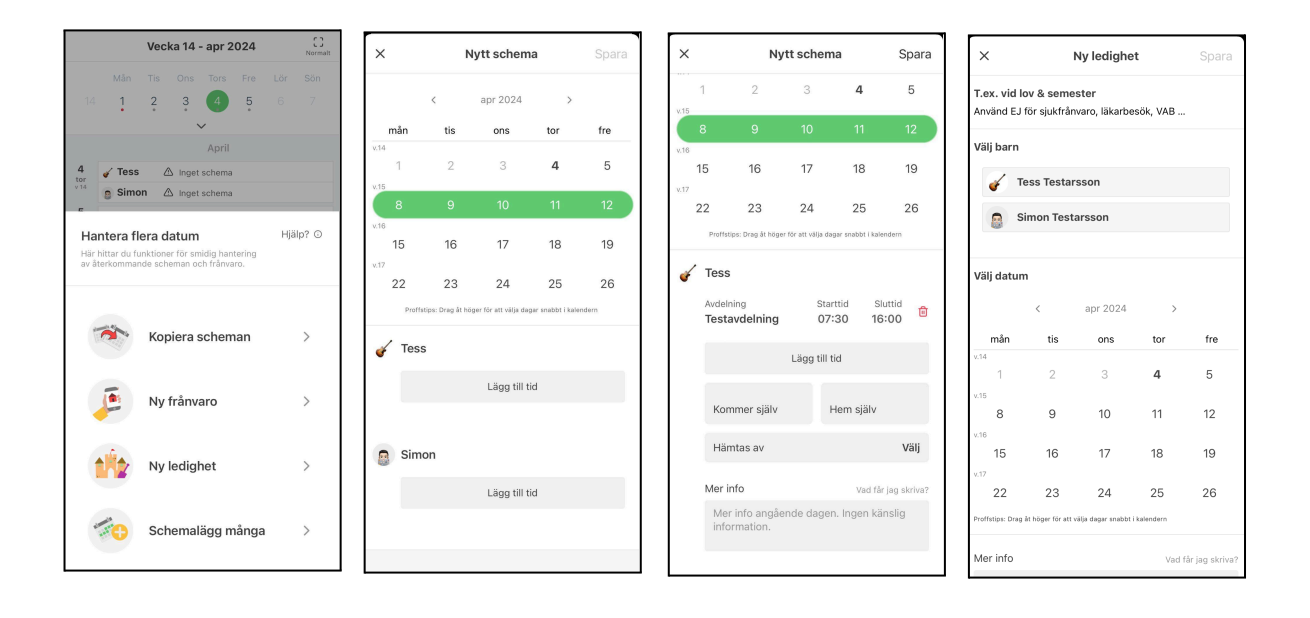

## Sao chép thời khóa biểu.

- Để sao chép thời khóa biểu chọn "kopiera schema" thông qua nút cộng bên dưới phía góc trái
- Chọn giữa sao chép thời khóa biểu của các tuần hoặc thời khóa biểu của con bạn.

#### Sao chép giữa các tuần.

- Chọn tên của trẻ mà bạn muốn sao chép thời khóa biểu và bấm " nästa "
- Chọn tuần nào hoặc những tuần nào bạn muốn sao chép bằng cách đánh dấu vào ô tuần thứ mấy sau đó ấn " nästa"
- Chọn những tuần nào bạn muốn sao chép thêm sau đó nhấn " nästa".
- Chọn những thông tin nào bạn muốn sao chép tiếp theo bằng cách đẩy sang màu xanh hay giữ màu trắng vào ô bạn muốn. Sau đó nhấn vào " starta kopiering".

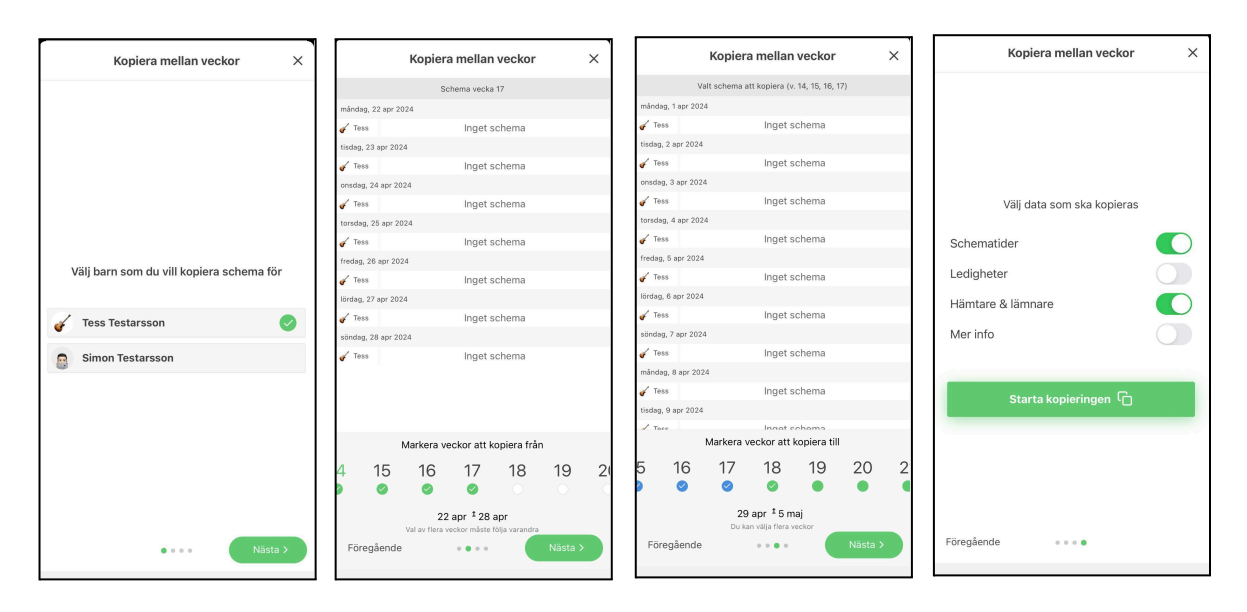

#### Sao chép giữa những đứa con.

- Chọn đứa con nào bạn muốn sao chép và ai bạn sao chép cho sau đó ấn nút" nästa".
- Chọn ngày để sao chép giữa những đứa con hoặc chọn " start och slutdatum( ngày bắt đầu và kết thúc)"sau đó ấn " nästa".
- Chọn những thông tin nào bạn muốn sao chép tiếp bằng cách đẩy sang màu xanh hay giữ màu trắng vào ô bạn muốn. Sau đó nhấn vào " starta kopiering ( bắt đầu sao chép)".

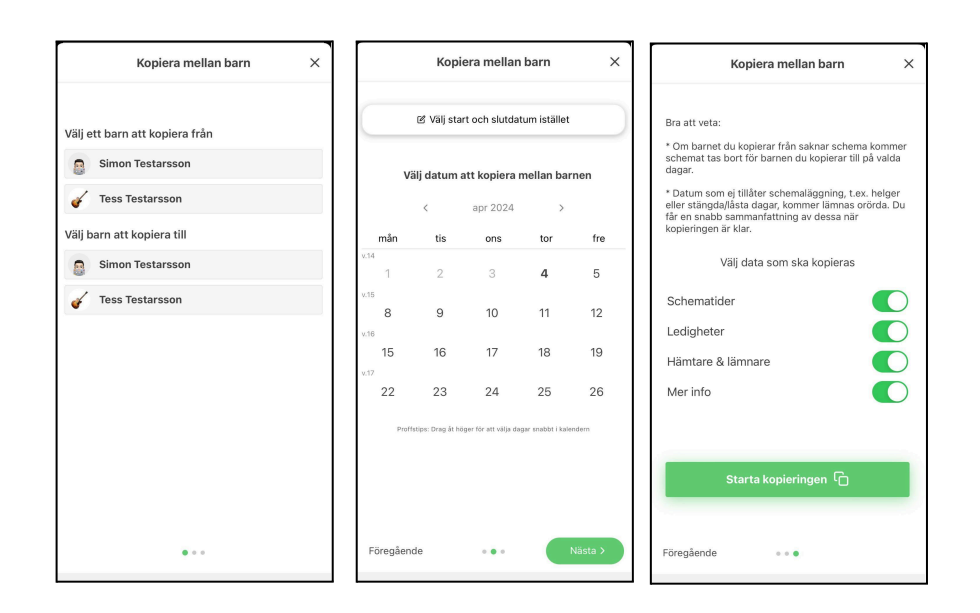

# Thông báo vắng mặt.

- Ấn vào nút cộng màu xanh bên trái phía dưới.
- Chọn " ny frånvaro".
- Tên trẻ muốn xin nghỉ.
- Chọn ngày xin nghỉ trong lịch.
- Chọn nghỉ phần của ngày hoặc nguyên ngày.
- Cho sự đồng ý rằng thông tin này được lưu giữ ở Tempus nếu có ai muốn hỏi.
- Nhấn vào nút " anmäl frånvaro "

### 

# Sự khác nhau của nghỉ và vắng mặt.

Nghỉ được báo cáo khi trẻ không cần có mặt ở trường mầm non, ví dụ nếu có người khác chăm sóc trẻ hoặc nếu gia đình đi du lịch.

Vắng mặt là khi trẻ có thời khóa biểu ở trường nhưng không thể có mặt vì đi khám bác sĩ hoặc bị bệnh.